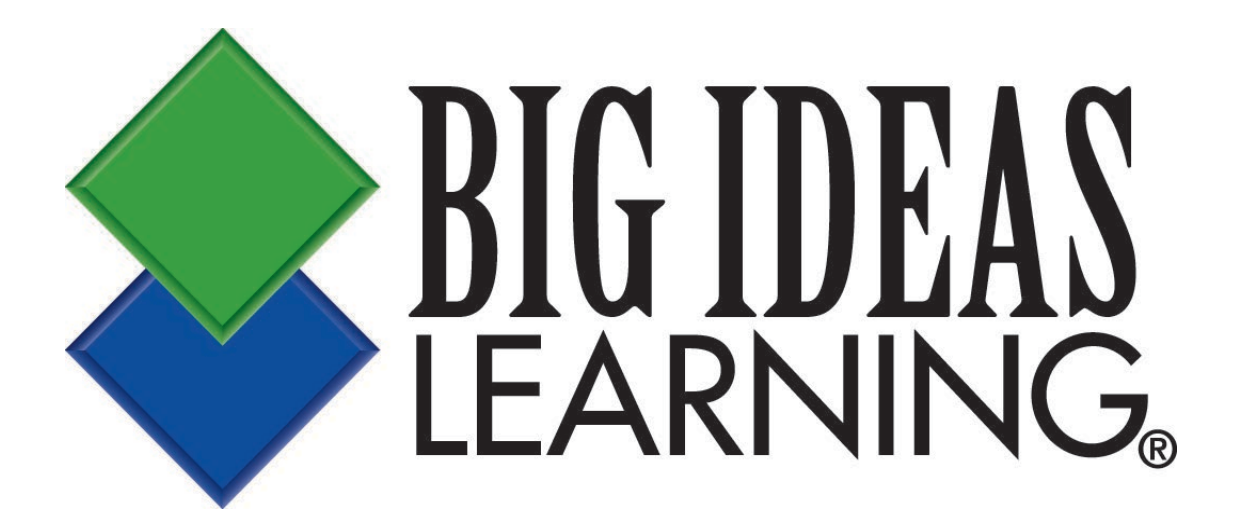

# **Big Ideas Math**

# **Technology Walkthrough Guide**

<u>www.bigideasmath.com</u>

Do not duplicate or distribute without written permission from Big Ideas Learning, LLC. Big Ideas Math<sup>®</sup> and Big Ideas Learning<sup>®</sup> are registered trademarks of Larson Texts, Inc.

# **Table of Contents**

| <u>Topic</u>               | <u>Page</u> |
|----------------------------|-------------|
| System Overview            | 3           |
| How to Register            |             |
| Teacher                    |             |
| Student                    | 9           |
| Accessing Free Resources   |             |
| Class Management           |             |
| Resources                  |             |
| Featured Resources         |             |
| Course Resources           |             |
| Assignments                |             |
| Viewing Assignments        |             |
| Creating Assignments       |             |
| Reports                    | 23          |
| Remediation Flow           |             |
| Progression Benchmark Test | 27          |

Additional assistance is available by visiting the *Big Ideas Math* <u>Help Center</u> and <u>Support Portal</u>.

#### System Overview

The *Big Ideas Math* website allows teachers to track and evaluate their students' advancement through the curriculum. This technology provides teachers and students an intuitive and state-of-the-art tool to help students effectively learn mathematics. Built for ease of use, the website is available on a wide range of devices.

#### **Homework and Assessment**

- Includes multiple assignments for each chapter that are customizable
- Allows teachers to assign homework and assessments for the entire class or a select group of students
- Offers progress monitoring assessments for an adaptive testing experience

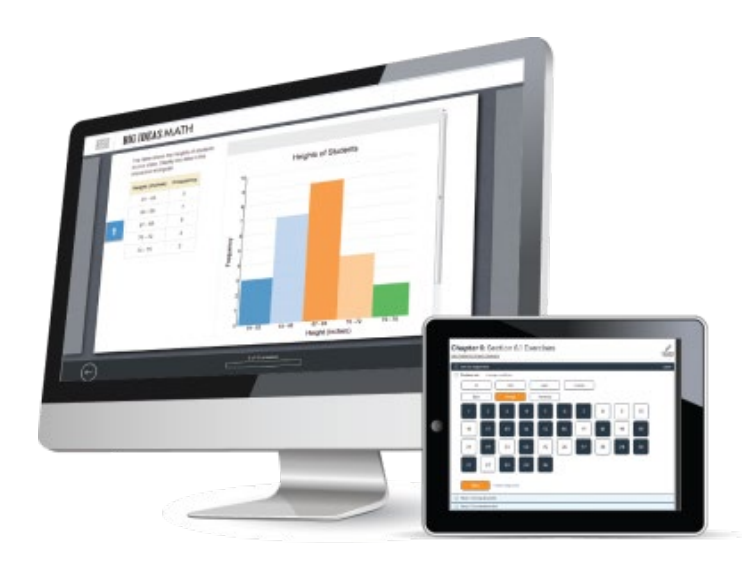

#### **Direct Ties to Remediation**

- Includes direct links to Lesson Tutorial Videos and relevant lesson sections
- Provides a free online chat tutor

#### All-In-One Reporting

- Offers real time reporting at both the class and student level
- Tracks progress through Assignments and Reports

#### **Assessment Delivery**

- Provides embedded tools for students
- Includes auto-scored technology-enhanced items such as drag-and-drop, graphing, point plotting, multiple select, and fill-in-the-blank using math expressions
- Allows teachers to include reminders or notes to students

#### Intuitive Design

- Operates on a wide range of devices with large, clear icons for visibility
- Allows for multiple reporting views through toggle options
- Includes intelligent presets and easy navigation

#### How to Register – Teacher

To gain access to the *Big Ideas Math* website, you must first register. Visit www.bigideasmath.com and click *Register*.

|                                                                                                    | Log in<br>Log in for full access to book and all features!           |
|----------------------------------------------------------------------------------------------------|----------------------------------------------------------------------|
|                                                                                                    | 8 Username                                                           |
|                                                                                                    | Password                                                             |
|                                                                                                    | Log In $\rightarrow$                                                 |
|                                                                                                    | Forgot Password?                                                     |
| Ĭ                                                                                                    | or Log In with the following platforms                               |
|                                                                                                    | $\bigcirc \qquad \textbf{C} \text{ Log in with Clever} \rightarrow $ |
|                                                                                                    | $\swarrow$ Log in with Classlink $\rightarrow$                       |
| Family Program Access                                                                                                    | New to Bigideasman.com? Register                                     |
| As a Big Ideas Math user, you have <b>Easy Access</b><br>to your Student Edition when you're away from the<br>classroom. Use the drop-down menu below to |                                                                      |
| select your program.                                                                                                    |                                                                      |
| Choose your Grade  Choose your State                                                                                                    | Easy Access to Book →                                                |

On the next screen, enter your access code. If you do not have an access code, you should contact your district administrator or curriculum coordinator. After entering your access code, click *Next*.

| <b>BIG ID</b>  | EASMATH        |                |                                          |            |                    |  |
|----------------|----------------|----------------|------------------------------------------|------------|--------------------|--|
|                |                |                |                                          |            |                    |  |
| Welcome to     | Big Ideas      | Let's get      | you registered                           | l.         |                    |  |
| Step 1. Please | enter your acc | ess code       |                                          |            |                    |  |
| access code    |                |                |                                          |            |                    |  |
| Next           | Cancel         |                |                                          |            |                    |  |
| News           | Blog           | Privacy Policy | Terms of Use                             | Contact Us | My Dear Aunt Sally |  |
|                |                |                | C () () () () () () () () () () () () () | Nved       |                    |  |

You will be prompted to enter your name, email address, and a password. After entering the required information, click *Next*.

| tep 1. Please enter your first name.                                                                                                    |   |
|----------------------------------------------------------------------------------------------------|---|
| first name                                                                                                    |   |
| tep 2. Please enter your last name.                                                                                                    |   |
| last name                                                                                                    |   |
| tep 3. Please enter your email address.                                                                                                    |   |
| ur email address will become your username.                                                                                                    |   |
| email                                                                                                    |   |
| email                                                                                                    |   |
| tep 5. Enter your password.                                                                                                    |   |
| ur password should contain three of the following elements: an uppercase letter, a<br>wercase letter, a special character, and a number. It must also be at least 8 characters. |   |
| password                                                                                                    |   |
| tep 6. Confirm your password.                                                                                                    |   |
| password                                                                                                    |   |
|                                                                                                    | - |

Choose your school under *Available Schools* and then click *Click to add*. This should bring your school over to the right side under *Added Schools*. Click *Next*. (If your school is not listed, you may check the "My school is not listed." box and click *Next*.)

| Your account has been created. | The next step is to add your school below. |
|--------------------------------|--------------------------------------------|
| Available Schools              | Added Schools                              |
|                                | Click to add                               |
|                                | Click to remove                            |
| My school is not listed.       |                                            |
| Next                           |                                            |

You will get a pop-up message that tells you that you are sucessfully registered. Click Log in.

| Account Creation                                        | X |
|---------------------------------------------------------|---|
| Congrats you are all registered. Click below to log in. |   |
| Log in                                                  |   |
| Click to remove                                         |   |

You will be sent to the login screen. Enter your email address/username and password, and click *Log In*.

|                                                                                                    | Log in<br>Log in for full access to book and all features! |
|----------------------------------------------------------------------------------------------------|------------------------------------------------------------|
| 2 - 2                                                                                                    | 8 Username                                                 |
|                                                                                                    | A Password                                                 |
|                                                                                                    |                                                            |
|                                                                                                    | Forgot Password?                                           |
| Ĭ                                                                                                    | or Log In with the following platforms                     |
|                                                                                                    | <b>C</b> Log in with Clever $\rightarrow$                  |
|                                                                                                    | $\swarrow$ Log in with Classlink $\rightarrow$             |
| Family Program Access                                                                                                    | New to Bigideasmath.com? Register                          |
| As a Big Ideas Math user, you have <b>Easy Access</b><br>to your Student Edition when you're away from the<br>classroom. Use the drop-down menu below to |                                                            |
| select your program.                                                                                                    |                                                            |
| Choose your Grade  Choose your State                                                                                                    | Easy Access to Book →                                      |

After you log in, you will be prompted to create a class on the *Class Management* page. Click *Add Class*. Create a class name, choose a start date, end date, and a book. A period name is optional. Click *Save*.

| Class Management                |
|---------------------------------|
| Active Classes Archived Classes |
| Add Class Name                  |
| Class name                      |
| Period Name                     |
| Period                          |
| (optional)<br>Start Date        |
| Start date                      |
| End Date                        |
| End date                        |
| Add Book                        |
| Select a book 🔹                 |
| <u>Save</u> <u>Cancel</u>       |

Each class you create will have a unique access code. After you create a class, click *View* to see the access code. Provide this access code to the students in that class.

| Class Mar                                              | nagement                     |              |
|--------------------------------------------------------|------------------------------|--------------|
| Active Classes                                         | Archived Classes             |              |
| Course 1<br>Course 1: A Bridge to<br>Start: 08/01/2016 | 9 Success<br>End: 06/02/2017 | ARCHIVE VIEW |
| + Add                                                  | Class                        |              |

## **Class Management**

| Active Classes Archived Classes                                                                                                    |                      | <br>                            |
|----------------------------------------------------------------------------------------------------|----------------------|---------------------------------|
| Course 1                                                                                                    |                      |                                 |
| Name: Course 1 Period: Dates: 08/01/2016 to 06/02/2017 Courses:                                                                                        | Edit<br>Edit<br>Edit | Save Changes                    |
| Course 1: A Bridge to Success  + Add additional courses  Primary Teacher: Co-Teacher(s): There are no co-teachers for this cl + Add additional teacher | assroom.             |                                 |
| Access Code: Z54S-ZZTD-3SGX<br>First Name<br>There are no students associated to this classif                                                          | Last Name            | Student ID                      |
| Save Changes                                                                                                    |                      | Cancel and Return To Class List |
|                                                                                                    |                      | Delete Class                    |

## How to Register – Student

To register as a student, click *Register*.

|                                                                                                    | Log in<br>Log in for full access to book and all features!                             |
|----------------------------------------------------------------------------------------------------|----------------------------------------------------------------------------------------|
|                                                                                                    | 8 Username                                                                             |
|                                                                                                    | A Password                                                                             |
|                                                                                                    | Log In →                                                                               |
|                                                                                                    | Forgot Password?                                                                       |
|                                                                                                    | or Log In with the following platforms                                                 |
|                                                                                                    | $\bigcirc \qquad \textbf{C} \text{ Log in with Clever} \rightarrow \qquad \rightarrow$ |
|                                                                                                    | $\textcircled{ log in with Classlink } \rightarrow$                                    |
| Family Brogram Accors                                                                                                    | New to Bigideasmath.com? Register                                                      |
| As a Big Ideas Math user, you have <b>Easy Access</b><br>to your Student Edition when you're away from the<br>classroom. Use the drop-down menu below to<br>select your program. |                                                                                        |
| Choose your Grade  Choose your State                                                                                                    | Easy Access to Book →                                                                  |

Enter your first name, last name, password, and student ID. Write down your password before moving on. Click *Next* when finished.

#### **BIG IDEAS MATH**

| Welcome to Big Ideas, looks like you're a student. If so pleas<br>out the information below.                         | se fill |
|----------------------------------------------------------------------------------------------------|---------|
| Step 1. Please enter your first name.                                                                                |         |
| first name                                                                                                    |         |
| Step 2. Please enter your last name.                                                                                 |         |
| last name                                                                                                    |         |
| Step 3. Enter your password.<br>Your password should contain three of the following elements: an uppercase letter, a |         |
| password                                                                                                    |         |
| Step 4. Confirm your password.                                                                                       |         |
| password                                                                                                    |         |
| Step 5. Enter your student ID.                                                                                       |         |
| student id                                                                                                    |         |
|                                                                                                    |         |
|                                                                                                    |         |
| Next Canse                                                                                                    |         |

Your unique username will be automatically created. Write it down so you can remember it. Click *Next*.

# **BIG IDEAS MATH**

Congratulations you are now registered.

Below is your username. Remember it or write it down as you will need it for logging in.

jbrown003

| Next |  |
|------|--|
|      |  |

You will be sent to the login screen. Enter your username and password. Click Log In.

|                                                                                                    | Log in<br>Log in for full access to book and all features!                                                                                                    |
|----------------------------------------------------------------------------------------------------|----------------------------------------------------------------------------------------------------|
|                                                                                                    | 8 Username                                                                                                    |
|                                                                                                    | Password Log In →                                                                                                    |
|                                                                                                    | Forgot Password?                                                                                                    |
|                                                                                                    | or Log In with the following platforms                                                                                                    |
|                                                                                                    | $\bigcirc \qquad \qquad \textbf{C} \text{ Log in with Clever} \rightarrow \qquad \qquad \rightarrow \qquad \qquad \qquad \qquad \qquad \qquad \qquad \qquad \qquad \qquad \qquad \qquad \qquad \qquad \qquad $ |
|                                                                                                    | $\textcircled{blue} Log in with Classlink} \rightarrow$                                                                                                    |
| Family Program Access                                                                                                    | New to Bigideasmath.com? Register                                                                                                    |
| As a Big Ideas Math user, you have <b>Easy Access</b> to your Student Edition when you're away from the classroom. Use the drop-down menu below to select your program. |                                                                                                    |
| Choose your Grade  Choose your State                                                                                                    | Easy Access to Book →                                                                                                    |

This is the home page where students can access their resources.

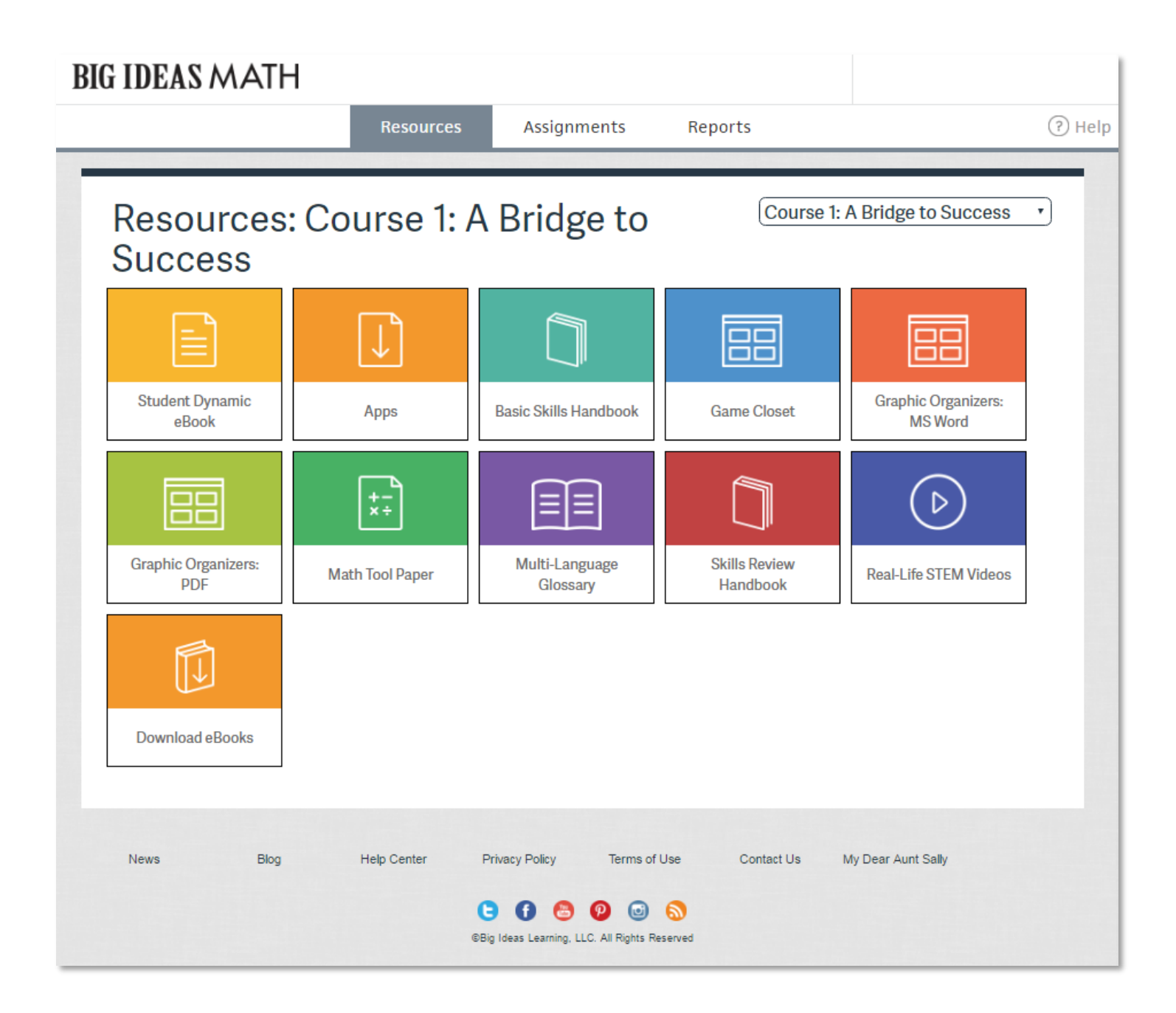

#### **Accessing Free Resources**

To gain access to the *Big Ideas Math* website, you can use your login information at www.bigideasmath.com.

If you do not have login credentials, you may access free materials by choosing your grade, state, and clicking on the *Easy Access to Book* link at the bottom of the login screen.

|                                                                                                    | Log in<br>Log in for full access to book and all features! |
|----------------------------------------------------------------------------------------------------|------------------------------------------------------------|
|                                                                                                    | 8 Username                                                 |
|                                                                                                    | Log In →                                                   |
|                                                                                                    | Forgot Password?                                           |
| ¥                                                                                                    | or Log In with the following platforms                     |
|                                                                                                    | C Log in with Clever →                                     |
|                                                                                                    | ∠ Log in with Classlink →                                  |
| Family Program Access                                                                                                    | New to Bigideasmath.com? Register                          |
| As a Big Ideas Math user, you have <b>Easy Access</b> to your Student Edition when you're away from the classroom. Use the drop-down menu below to select your program. |                                                            |
| Choose your Grade  Choose your State                                                                                                    | Easy Access to Book →                                      |

#### **Class Management**

Once logged in as a teacher, you will see the page displayed below. The page header includes two pieces of information: a selected class and your (the teacher's) name. When you are using *Big Ideas Math* as a teacher, the class dropdown will show the classes you are teaching. If you click on your name, you will be able to access the *Class Management* page where you can see class rosters and add or remove books to your classes.

The main navigation for the website includes three tabs: *Resources, Assignments,* and *Reports*.

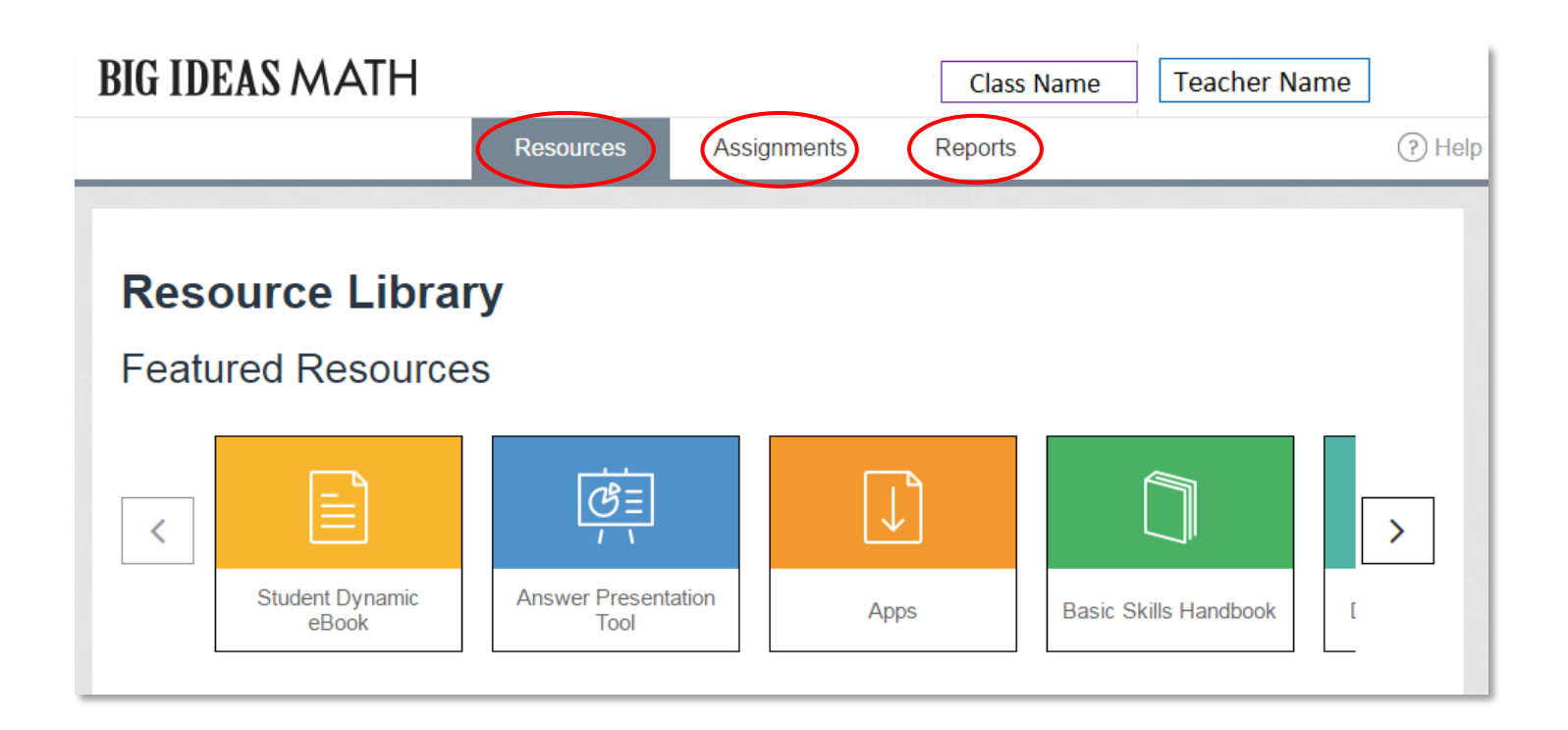

#### **Resources**

The *Resources* tab includes the *Resource Library*, the gateway to the *Big Ideas Math* digital teaching tools. The *Resource Library* is responsive to the class the teacher has selected.

#### Featured Resources

Clicking on any of the *Featured Resources* will navigate you to a new tab.

- Featured Resources include:
  - o RTI
  - o Dynamic Classroom
  - Answer Presentation Tool
  - Student Dynamic eBook
  - o Apps
  - Skills Review Handbook
  - o Game Closet
  - Multi-Language Glossary
  - o Math Tool Paper
  - o Graphic Organizers
  - ExamView

### **Resource Library**

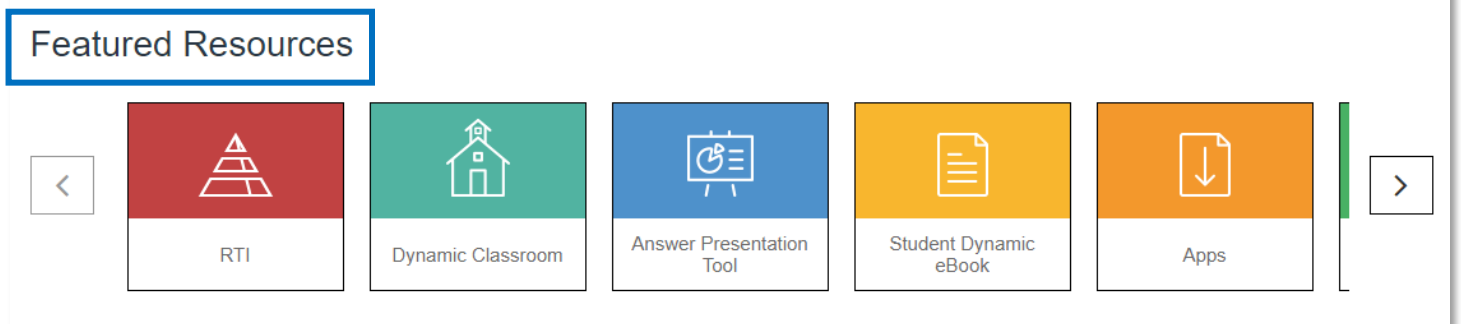

#### **Course Resources**

There are two ways to search for resources. The first way is to *Browse by Chapter & Section*. This will allow a teacher to choose a *Big Ideas Math* program from the first drop-down, and a book, chapter and section to narrow the search. Select one or more of the available categories from the resource options and click *Search Resources*.

| Course Resources                              |                                                                                                    |                             |  |  |  |  |
|-----------------------------------------------|----------------------------------------------------------------------------------------------------|-----------------------------|--|--|--|--|
| Browse by Chapter & Section Bowse by Resource |                                                                                                    |                             |  |  |  |  |
| Choose a chapter and section:                 |                                                                                                    |                             |  |  |  |  |
| Bridge to Success Middle 5 • Course 1: E      | Bridge to Success Middle 5  Course 1: BTS  Course 1: BTS  Course 1: BTS  Course 1: BTS  Course 1: BTS  Course 1: BTS  Course 1: BTS  Course 1: BTS  Course 1: BTS  Course 1: BTS  Course 1: BTS  Course 1: BTS  Course 1: BTS  Course 1: BTS  Course 1: BTS  Course 1: BTS  Course 1: BTS  Bridge to Success Middle 5  Course 1: BTS  Course 1: BTS  Course 1: BTS  Course 1: BTS  Course 1: BTS  Bridge to Success Middle 5  Course 1: BTS  Course 1: BTS  Course 1: BTS  Course 1: BTS  Course 1: BTS  Bridge to Success Middle 5  Course 1: BTS  Bridge to Success Middle 5  Bridge to Success Middle 5  Br |                             |  |  |  |  |
| Choose Categories                             |                                                                                                    |                             |  |  |  |  |
| SELECT ALL                                    | Additional Topics and Lessons                                                                                                    | Answer Presentation Tool    |  |  |  |  |
| Appendix A - My Big Ideas Projects            | Appendix-A Project Rubrics                                                                                                    | Apps                        |  |  |  |  |
| Assessment Book                               | Basic Skills Handbook                                                                                                    | Big Ideas Math Blog         |  |  |  |  |
| Complete Materials List                       | Dynamic Classroom                                                                                                    | ePub Edition                |  |  |  |  |
| ExamView Installer                            | Game Closet                                                                                                    | Google Docs                 |  |  |  |  |
| Graphic Organizers                            | Intervention Activities                                                                                                    | Math Tool Paper             |  |  |  |  |
| Multi-Language Glossary                       | My Dear Aunt Sally Game                                                                                                    | Pacing Guides               |  |  |  |  |
| Parent Newsletter                             | Performance Tasks                                                                                                    | Record and Practice Journal |  |  |  |  |
| Resources by Chapter                          | Scavenger Hunt                                                                                                    | Skills Review Handbook      |  |  |  |  |
| Spanish Assessments                           | Spanish Pupil Edition                                                                                                    | State Resources             |  |  |  |  |
| STEM Videos                                   | Student Edition                                                                                                    | Teaching Edition            |  |  |  |  |
|                                               | Vocabulary Flash Cards                                                                                                    |                             |  |  |  |  |
| Search Resources                              |                                                                                                    |                             |  |  |  |  |

Course Resources include (but are not limited to):

- Lesson Plans
- Dynamic Classroom
- Teaching Edition
- Student Edition
- Resources by Chapter
- Worked-Out Solutions Key
- STEM Videos

Clicking *Edit Search* will remove the search results but retain the search criteria until changed by the user.

| Course Resources               |                                                   |             |
|--------------------------------|---------------------------------------------------|-------------|
| Browse by Chapter & Section    | Browse by Resource                                | $\frown$    |
| Results for : Bridge to Succes | ss Middle School :: Course 1: A Bridge to Success | Edit Search |
| Math Tool Paper                |                                                   | $\smile$    |
| Math Tool Paper                |                                                   |             |
| Performance Tasks              |                                                   |             |
| Expressions and Equatio        | ns                                                | DOWNLOAD    |
| Geometry                       |                                                   | DOWNLOAD    |
| Ratios and Proportional F      | Relationships                                     | DAVANCO     |
| Statistics and Probability     |                                                   |             |
| The Number System              |                                                   | DOWNLOAD    |

The second way to search for resources is to *Browse by Resource*.

| Course Resources                                                   |         |
|--------------------------------------------------------------------|---------|
| Browse by Chapter & Section Browse by Resource                     |         |
| Bridge to Success Middle School V Course 1: BTS V Show Only RTI Re | sources |
| + Assessment Book                                                  | *       |
| + Lesson Plans                                                     | *       |
| Parent Newsletter                                                  | *       |
| Resources by Chapter                                               | *       |
| Student Edition                                                    | *       |
| Teaching Edition                                                   | *       |
| Additional Topics and Lessons                                      | ☆       |
| Answer Presentation Tool                                           | ☆       |
| Appendix A - My Big Ideas Projects                                 | ☆       |
| Appendix-A Project Rubrics                                         | ☆       |
| + Apps                                                             | ☆       |
| Basic Skills Handbook                                              | ☆       |
| 🕀 Big Ideas Math Blog                                              | ☆       |
| Chapter at a Glance                                                | ☆       |

This method will allow teachers to choose a resource from a course and find what is available for that resource in a specific chapter or section. Teachers may also mark favorite resources with a star so they appear at the top of the list.

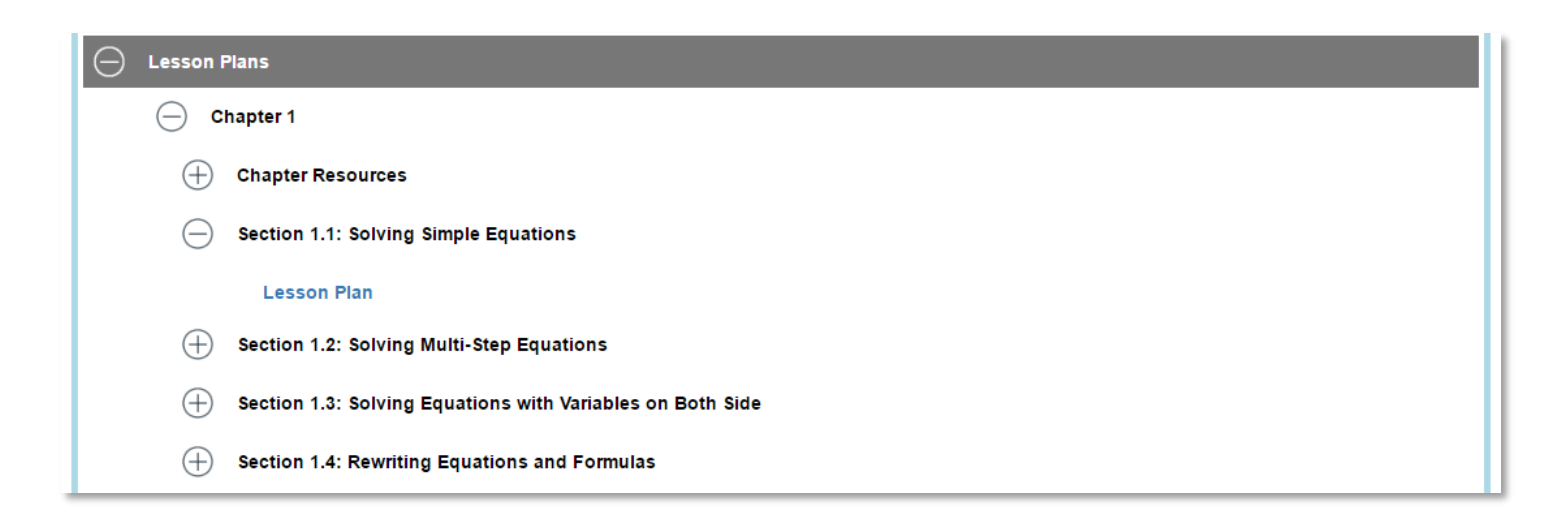

#### **Assignments**

#### Viewing Assignments

On the *Assignments* page, teachers will be able to create assignments and view current and past due assignments by date.

Assignments that have started and are not past due or will start in the future will appear on the *Upcoming* tab. Assignments that are past due and have not been completely submitted by the assigned students will appear in the *Overdue* tab.

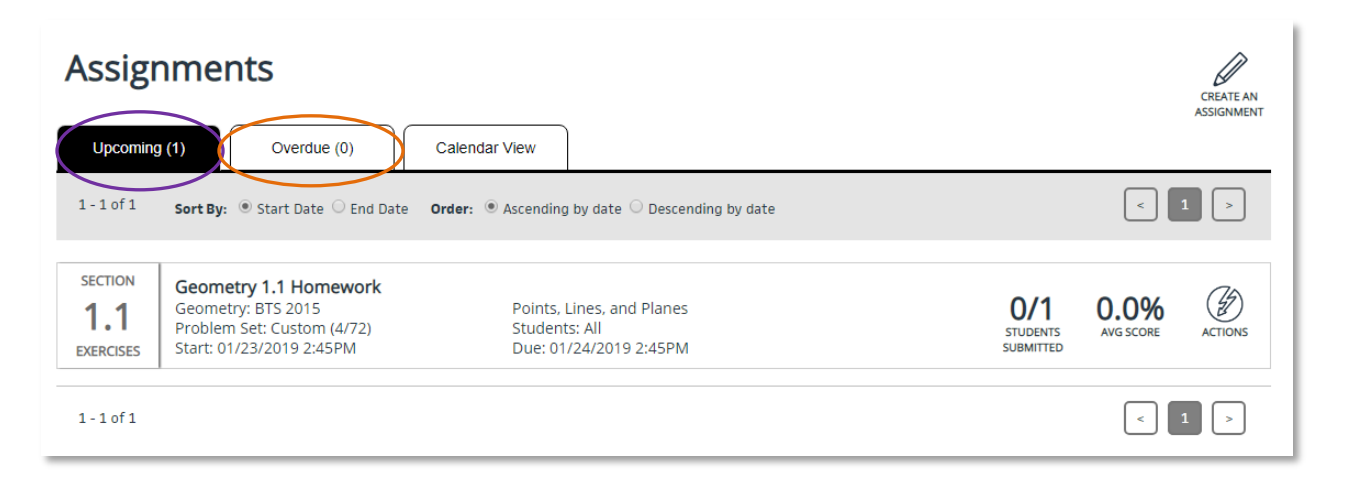

Creating Assignments (Homework, Exercises, Quizzes, Practice Tests, and Benchmark Tests)

The Teacher may click on *Create an Assignment* in the location below:

| Assign                      | g (1) Overdue (0)                                                                                     | Calendar View                                                            |                              | CREATE AN<br>ASSIGNMEN | т |
|-----------------------------|----------------------------------------------------------------------------------------------------|--------------------------------------------------------------------------|------------------------------|------------------------|---|
| 1 - 1 of 1                  | Sort By: <ul> <li>Start Date</li> <li>End Date</li> </ul>                                             | Order: <ul> <li>Ascending by date</li> <li>Descending by date</li> </ul> |                              | < 1 >                  |   |
| SECTION<br>1.1<br>EXERCISES | Geometry 1.1 Homework<br>Geometry: BTS 2015<br>Problem Set: Custom (4/72)<br>Start: 01/23/2019 2:45PM | Points, Lines, and Planes<br>Students: All<br>Due: 01/24/2019 2:45PM     | 0/1<br>STUDENTS<br>SUBMITTED | 0.0% AVG SCORE         |   |
| 1 - 1 of 1                  |                                                                                                    |                                                                          |                              | < 1 >                  | _ |

On the *Create an Assignment* page below, the selected title will be broken out into chaptersequential items on a timeline.

| Red: Common Core      |                        |             |                    |               |                  |          |              |                             |  |
|-----------------------|------------------------|-------------|--------------------|---------------|------------------|----------|--------------|-----------------------------|--|
| Cou<br>Pre            | rse Benchmark:<br>Test | 1<br>©      | Integers           | <b>2</b><br>0 | Rational Numbers | <b>3</b> | Expr<br>Equa | rogression<br>enchmark Test |  |
| No Assignmen          | ts 🔘 Assignn           | nents in pr | ogress ⊘ Assign    | ments com     | pleted           |          | >            |                             |  |
| CHAPTER<br>1 In       | tegers                 |             |                    |               |                  |          |              |                             |  |
|                       | TER<br>Chapt           | er 1 What   | You Learned Before | e             |                  |          |              | View/Edit Assign            |  |
| O SECT<br>1.<br>EXERC | ION<br>Intege<br>IISES | ers and Ab  | osolute Value      |               |                  |          |              | Assign                      |  |
| O SECT<br>1.<br>EXERC | Addin                  | g Integers  | 5                  |               |                  |          |              | Assign                      |  |
| 9 sect<br>1.          | ION<br>3 Subtra        | acting Inte | egers              |               |                  |          |              | Assign                      |  |

The teacher can click on an item in the timeline to show all sections, quizzes, and tests in that chapter. To create an assignment, the teacher can click on the *Assign* button next to one of those assignment types. Click *Add an assignment* on the next screen. The screen below will display next.

| Chapter 1: Section 1.1 Exercises                | ASSIGNMENT<br>OVERVIEW |
|-------------------------------------------------|------------------------|
| ⊖ Add an assignment                             | Close                  |
| ① Step 1. Choose a set of problems              | Edit                   |
| ① Step 2. Choose students                       | Edit                   |
| Step 3. Choose start date                       | Edit                   |
| Step 4. Choose due date                         | Edit                   |
| ① Step 5. Name this version                     | Edit                   |
| Step 6. Write a message (optional)              | Edit                   |
| Step 7. Assign to additional classes (optional) | Edit                   |
| Add to queue <u>Cancel</u>                      |                        |
|                                                 |                        |

Step 1: Choose a set of problems - Teachers can quickly choose the questions they want to assign by question number or by level of difficulty. The level of difficulty comes from Laurie's *Assignment Guide and Homework Check* in the Teaching Edition. Any selection can be customized by clicking on or off a question number. The \* indicates that the Live Tutor is available for the specific questions.

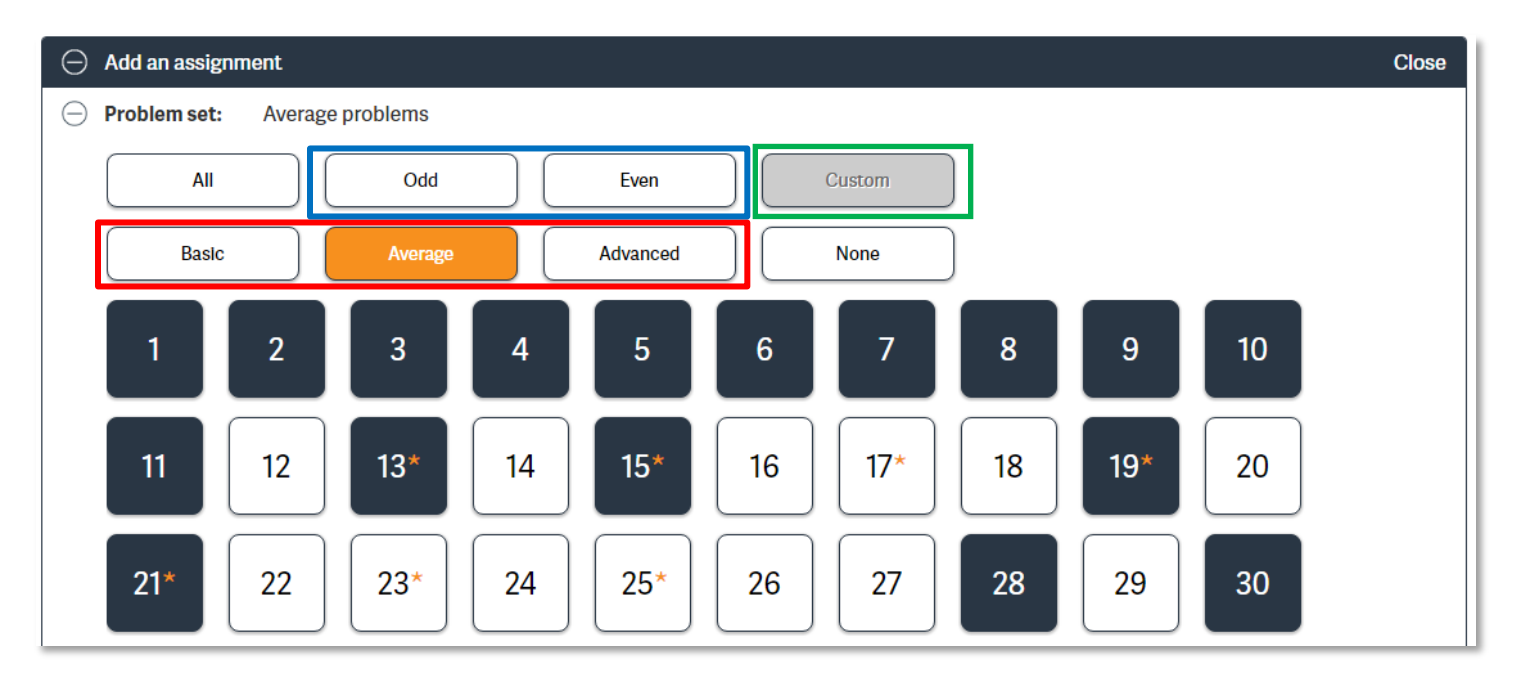

Teachers have the option of turning help options on or off by checking the boxes. Information buttons explain what each feature is. Teachers also have control of the students' access to the answers in the Review. The *Release for Review* feature provides the option to either release the answers to an assignment to students as soon as they submit it, or allow the teacher to release it at a later time. The *Check Answer Limit* allows teachers to set the number of times a student can check their answer. Teachers can Preview Assignments before selecting students or at any point before the assignment creation is completed.

|                                                | Release for Review (i)             |
|------------------------------------------------|------------------------------------|
| Live Tutor (i                                  | On Submission                      |
| Calculator (i)                                 | By Teacher                         |
| Disabled • desmos (i)                          |                                    |
| Check Answer Limit 0 clicks ) You ha attempts. | ve selected unlimited check answer |
| Next Preview Assignment                        |                                    |

Step 2: Choose Students - Teachers can select all students or select them individually. Individual selection is used when teachers want to assign multiple versions of the assignment.

| <ul> <li>Add an assignment</li> </ul> |                 | Close           |
|---------------------------------------|-----------------|-----------------|
| + Problem set: Odd problems           |                 |                 |
| Custom (10/20)                        |                 |                 |
| All students Select                   | t students      |                 |
| S00436, Student                       | S00437, Student | S00438, Student |
| S00439, Student                       | S00440, Student | S00441, Student |
| S00442, Student                       | S00443, Student | S00444, Student |
| S00445, Student                       | S00446, Student | S00447, Student |
| S00448, Student                       | S00449, Student | S00450, Student |
| S00451, Student                       | S00452, Student | S00453, Student |
| S00454, Student                       | S00455, Student |                 |
| Next                                  |                 |                 |
| 🕀 Step 3. Choose start date           |                 |                 |
| 🕀 Step 4. Choose due date             |                 |                 |

Step 3 & Step 4: Choose start and due dates.

| Add an assignment                               | Close |
|-------------------------------------------------|-------|
| 🕀 Step 1. Choose a set of problems              | Edit  |
| 🕀 Step 2. Choose students                       | Edit  |
| ⊖ Step 3. Choose start date                     |       |
| 08/08/2016                                      |       |
| $11  \bullet : 12  \bullet  am  \bullet$        |       |
| Next                                            |       |
| 🕀 Step 4. Choose due date                       | Edit  |
| 🕀 Step 5. Name this version                     | Edit  |
| Step 6. Write a message (optional)              | Edit  |
| Step 7. Assign to additional classes (optional) | Edit  |
| Add to queue <u>Cancel</u>                      |       |

## Step 5: Create a name for the version.

| <ul> <li>Add an assignment</li> </ul>           | Close |
|-------------------------------------------------|-------|
| $\oplus$ Step 1. Choose a set of problems       | Edit  |
| 🕀 Step 2. Choose students                       | Edit  |
| ⊕ Start date: 08/08/2016 11:12am                | Edit  |
| Due date: 08/09/2016 11:12am                    | Edit  |
| <ul> <li>Step 5. Name this version</li> </ul>   |       |
| Enter name (25 character limit)                 |       |
| Next                                            |       |
| Step 6. Write a message (optional)              | Edit  |
| Step 7. Assign to additional classes (optional) | Edit  |
| Add to queue Cancel                             |       |

Step 6: Write a message to your students. This step is optional.

| Add an assignment                                      | Close |
|--------------------------------------------------------|-------|
| $\oplus$ Step 1. Choose a set of problems              | Edit  |
| ⊕ Step 2. Choose students                              | Edit  |
| ⊕ Start date: 08/08/2016 11:12am                       | Edit  |
| Due date: 08/09/2016 11:12am                           | Edit  |
| $\oplus$ Step 5. Name this version                     | Edit  |
| <ul> <li>Step 6. Write a message (optional)</li> </ul> |       |
| Enter message                                          |       |
| Next                                                   |       |
| ① Step 7. Assign to additional classes (optional)      | Edit  |
| Add to queue Cancel                                    |       |

Step 7: Copy the assignment and give to additional classes. This step is also optional.

| Θ | Step 7. Assign to additional classes (optional)                 |  |  |  |  |
|---|-----------------------------------------------------------------|--|--|--|--|
|   | Assign this exact problem set to all students in another class: |  |  |  |  |
|   | Add a class                                                     |  |  |  |  |
|   | Additional Classes                                              |  |  |  |  |

This process can be repeated to create multiple versions of an assignment. Teachers can add multiple versions of the assignment into the "queue" and then assign all versions at once. Saving an assignment will put that assignment into a queue. Nothing will be assigned until the item or items in the queue have been assigned by clicking the orange *Assign* button at the bottom right of the screen.

| Chap                                                          | ter 1: Section                                                           | 1.1 Exercises                                            |                                                    |              |                      |              | ASSIGNMENT<br>OVERVIEW |
|---------------------------------------------------------------|--------------------------------------------------------------------------|----------------------------------------------------------|----------------------------------------------------|--------------|----------------------|--------------|------------------------|
| SECTION<br>1.1<br>EXERCISES                                   | Whole Number Operations<br>Course 1: A Bridge to Success<br>1.1 Average  | Problem set: Average problems<br>Students: All students  | Start: 08/08/2016 4:11pm<br>Due: 08/09/2016 4:11pm | NEW IN QUE   | JE<br>VI             | Ø<br>EW/EDIT | ⊗<br>Delete            |
| SECTION<br>1.1<br>EXERCISES                                   | Whole Number Operations<br>Course 1: A Bridge to Success<br>1.1 Advanced | Problem set: Advanced problems<br>Students: All students | Start: 08/08/2016 4:11pm<br>Due: 08/09/2016 4:11pm | NEW IN QUE   | JE<br>VI             | Ø<br>EW/EDIT | )<br>Delete            |
| 🕀 Add a                                                       | an assignment                                                            |                                                          |                                                    |              |                      | _            |                        |
| News                                                          | Blog                                                                     | Help Center                                              | Privacy Policy                                     | Terms of Use | Contact Us           | My D         | ear Aunt Sally         |
| CE 👔 🙆 😰 💿 🔊<br>©Big ideas Learning, LLC. All Rights Reserved |                                                                          |                                                          |                                                    |              |                      |              |                        |
|                                                               |                                                                          |                                                          |                                                    |              |                      |              |                        |
|                                                               |                                                                          |                                                          |                                                    |              |                      |              |                        |
| <u>View class list</u> (0                                     | ) versions applied)                                                      |                                                          |                                                    |              | Versions in queue: 2 |              | Assign                 |

#### **Reports**

On this page, teachers have the ability to choose a chapter or a Course Benchmark report from the drop-down menu to review reports at the class and student level for each assignment. Teachers can also select the Course Progress Report or Progression Benchmark Test, or export class performance in a CSV, which they can access by choosing View Report Downloads.

| Reports: Geometry: BTS 2015 |                                                                                                    |                                                                           |  |  |
|-----------------------------|----------------------------------------------------------------------------------------------------|---------------------------------------------------------------------------|--|--|
| -0]                         | Course Progress<br>Report                                                                                                    | Progression<br>Benchmark Test Export Class<br>Performance<br>Report (CSV) |  |  |
| Now Showing:                | Chapter 1<br>Course Benchmark<br>Chapter 1                                                                                       | No     Assignments in     Assignments     progress     Completed          |  |  |
| CHAPTER<br>1                | Chapter 2<br>Chapter 3<br>Chapter 4<br>Chapter 5<br>Chapter 6<br>Chapter 7<br>Chapter 8<br>Chapter 9<br>Chapter 10<br>Chapter 11 | of Geometry                                                               |  |  |
| <b>O</b>                    | Chapter 12<br>CHAPTER<br>1<br>OPENER                                                                                             | Chapter 1 Maintaining Mathematical Proficiency                            |  |  |
| <b>O</b>                    | SECTION<br>1.1<br>EXERCISES                                                                                                    | Points, Lines, and Planes                                                 |  |  |

Reports become available as soon as one student submits the assignment. Color-coding is used to demonstrate average number of students answering items correctly, a class average score, or the percentage of students that answered correctly, depending on the report. Each report can drill down to an individual student and individual item level.

Teachers may review a variety of reports with information including standards, remediation, and assignment performance.

#### **Remediation Flow**

The *Big Ideas Math* student experience will include multi-tiered remediation. This remediation will include access to *Lesson Tutorial Videos*, direct links to appropriate section pages, and a free online chat tutor for some problems.

The following images are a preview of a stepped-out student experience.

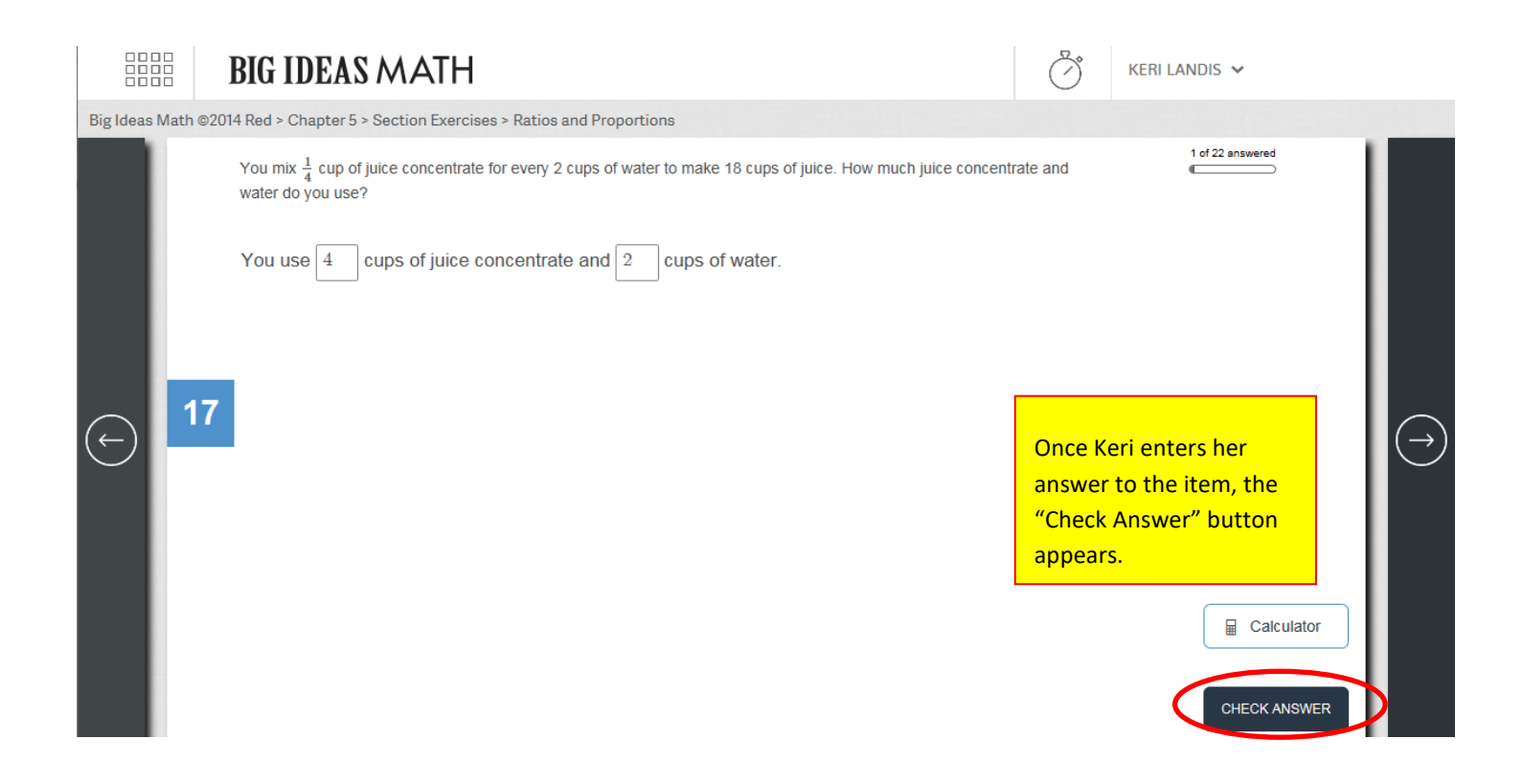

|           |          | BIG IDEAS MATH                                                                                                    | Ŏ                                                       | KERI LA                  | andis 🗸                                                                           |            |
|-----------|----------|----------------------------------------------------------------------------------------------------|---------------------------------------------------------|--------------------------|-----------------------------------------------------------------------------------|------------|
| 3ig Ideas | Math ©20 | 014 Red > Chapter 5 > Section Exercises > Ratios and Proportions                                                         |                                                         |                          |                                                                                   |            |
|           |          | You mix $\frac{1}{4}$ cup of juice concentrate for every 2 cups of water to make 18 cups of juice. How water do you use? | v much juice concentrate and                            |                          | 5 of 22 answered                                                                  |            |
|           | 47       | You use 4 X cups of juice concentrate and 2 X cups of water.                                                             |                                                         |                          |                                                                                   |            |
| Ð         | 1/       |                                                                                                    |                                                         |                          |                                                                                   | $\bigcirc$ |
|           |          |                                                                                                    | If her answer is inco<br>the "Need Help?" b<br>appears. | orrect,<br>outton        | Calculator                                                                        |            |
|           |          | BIG IDEAS MATH                                                                                                    | Č                                                       | ) KERI L                 | Andis 🗸                                                                           |            |
| Big Ideas | Math ©20 | 14 Red > Chapter 5 > Section Exercises > Ratios and Proportions                                                          |                                                         |                          |                                                                                   |            |
|           |          | You mix $\frac{1}{4}$ cup of juice concentrate for every 2 cups of water to make 18 cups of juice. How much juic use?    | ce concentrate and water do you                         | Help<br>Having           | trouble? Try this first:                                                          |            |
|           |          | You use 4 x cups of juice concentrate and 2 x cups of water.                                                             |                                                         | Solvir<br>() w<br>Need m | ng Ratio Problems<br>ATCH VIDEO REVIEW LESSON<br>nore help? Give these a try too: |            |
| Ð         | 17       |                                                                                                    | u                                                       | Using<br>Whol<br>() w    | g Ratio Tables (Table Values are<br>e Numbers)<br>ATCH VIDEO REVIEWLESSON         |            |
|           |          | button provides<br>and lessons to he                                                                                     | Keri with videos                                        | ⊙w<br>Writir<br>⊙w       | ATCH VIDEO REVIEW LESSON<br>ng Ratios<br>ATCH VIDEO REVIEW LESSON                 |            |
|           |          | on the item's top                                                                                                    | vic.                                                    |                          | NEED HELP?                                                                        |            |
|           |          |                                                                                                    |                                                         |                          | CHECK ANSWER                                                                      |            |

|                  | BIG IDEAS MATH                                                                                                    | Ö                                                                                                    | KERI LANDIS 🗸    |                          |
|------------------|----------------------------------------------------------------------------------------------------|----------------------------------------------------------------------------------------------------|------------------|--------------------------|
| ig Ideas Math ©2 | 114 Red > Chapter 5 > Section Exercises > Ratios and Proportions                                                                                                    |                                                                                                    |                  |                          |
|                  | You mix $\frac{1}{4}$ cup of juice concentrate for every 2 cups of water to make 18 cups of juice. How much juice concentrate use?<br>You use 2 $\checkmark$ cups of juice concentrate and 2 $\times$ cups of water. | and water do you                                                                                     | 5 of 22 answered |                          |
| € 17             | If Keri h<br>the ren<br>missed<br>attemp<br>questio<br>Tutor"<br>become                                                                                                    | has reviewed<br>nediation but<br>her second<br>of at the<br>on, the "Live<br>button<br>es available. | CHECK ANSWER     | $\overline{\rightarrow}$ |

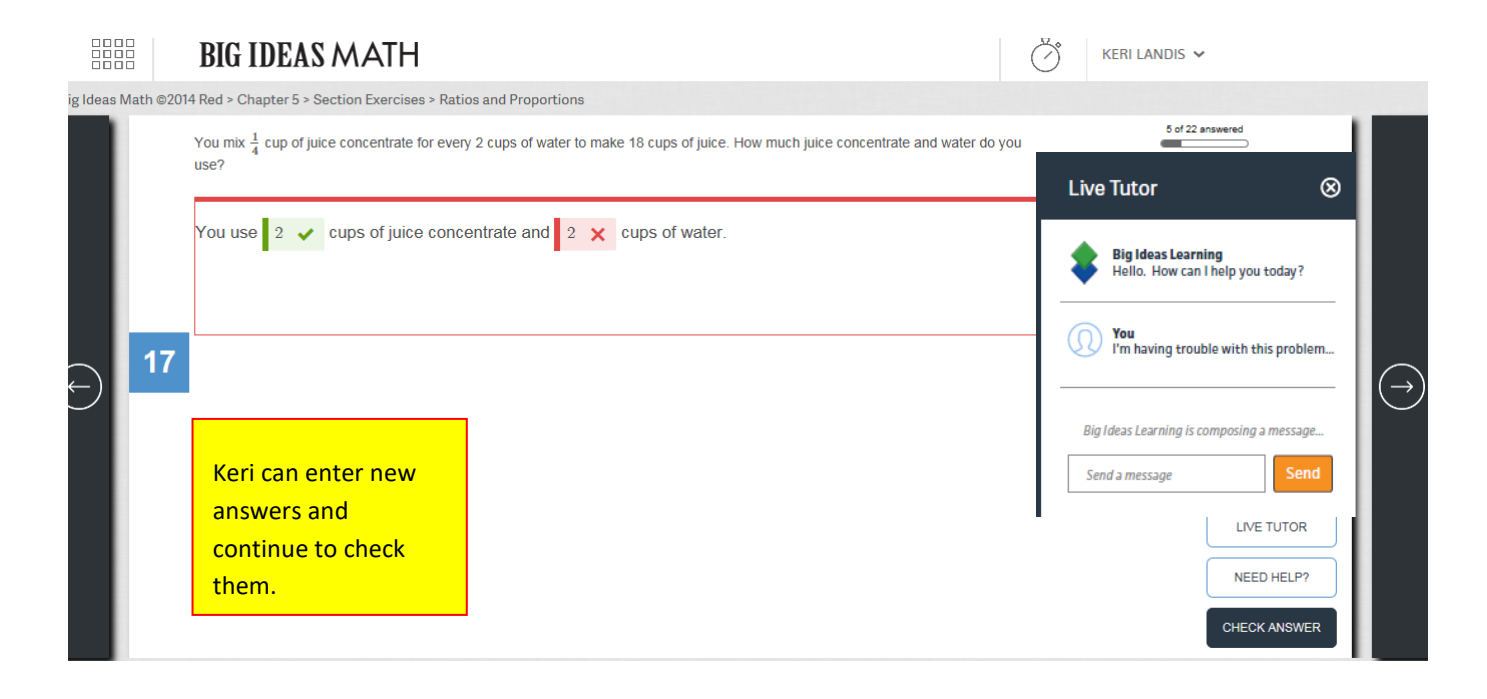

#### **Progression Benchmark Test**

The Progression Benchmark test measures students' understanding of learning objectives across grade levels through five domains: Number and Quantity, Algebra, Functions, Geometry, and Statistics and Probability. There are five adaptive tests, one per domain. We recommend assigning only one domain at a time.

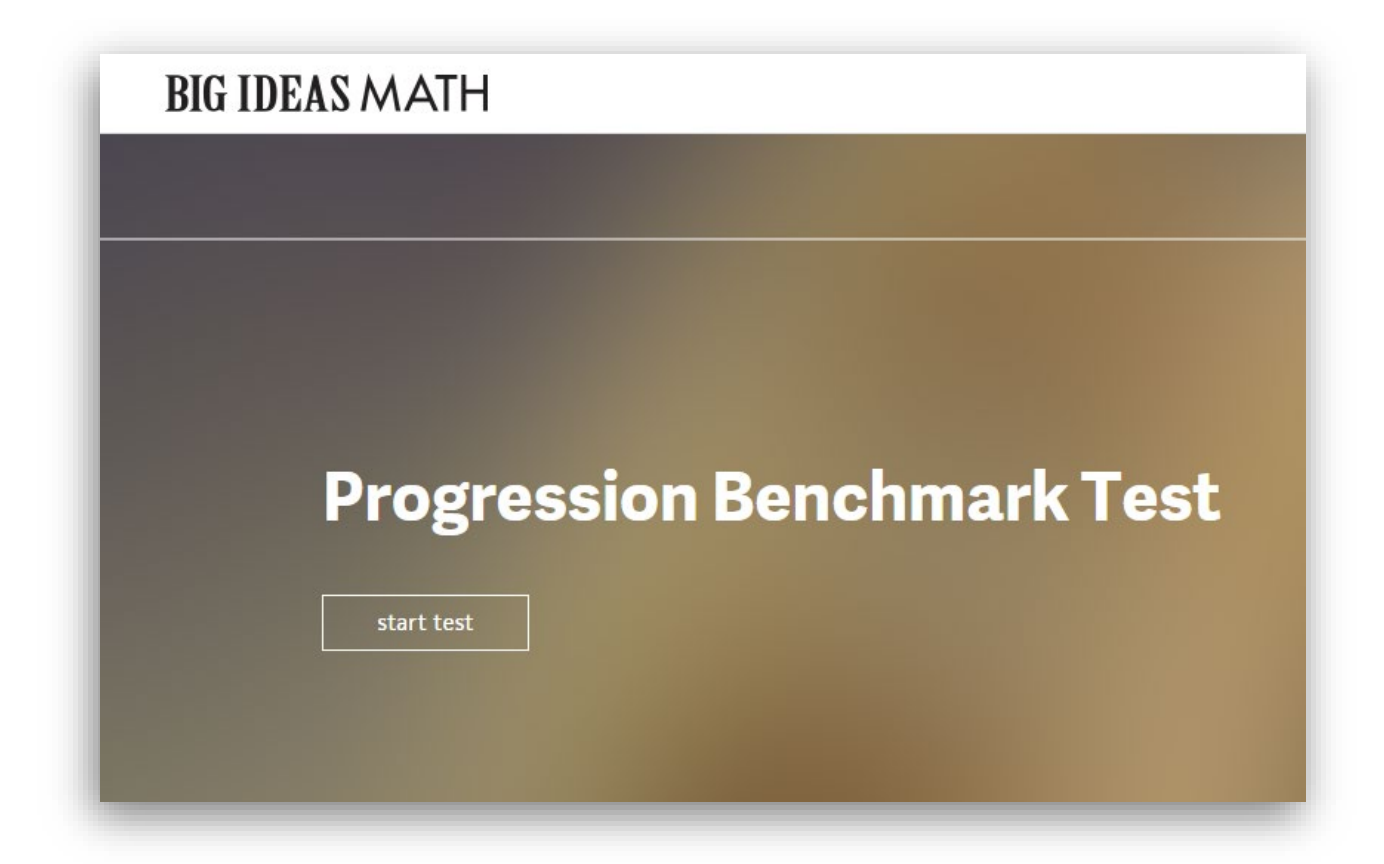

If you have any questions after reviewing this user guide, please contact support.